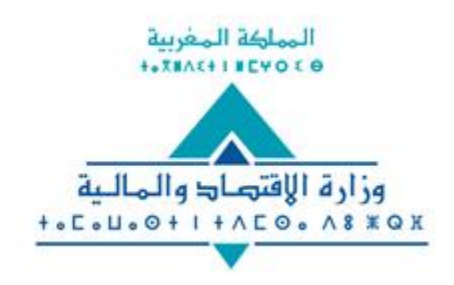

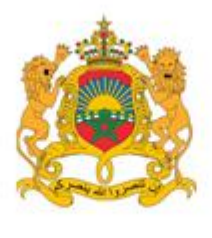

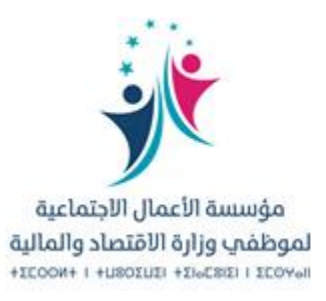

# دليل الاستفادة من الخدمة الإلكترونية

" المساعدة الصحية الاستثنائية "

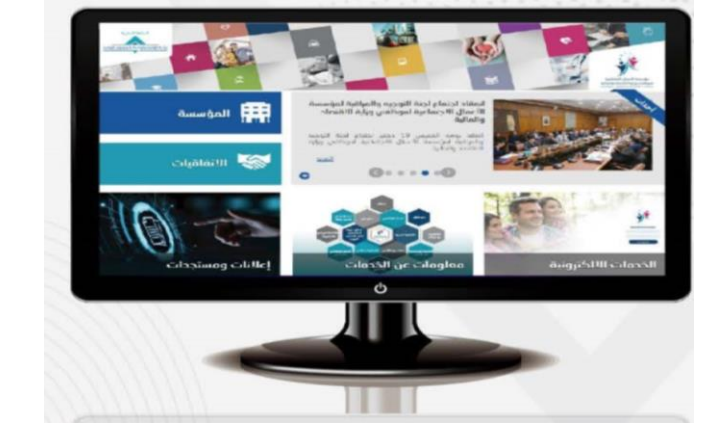

غشت 2023

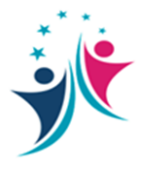

# يمكن الولوج إلى هذه الخدمة حصريا عبر: البوابة الإلكترونية للمؤسسة على الرابط:

https://fos.finances.gov.ma

خدمة المساعدة الصحية الاستثنائية

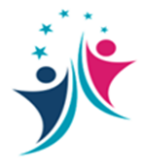

# للدخول إلى منصة الخدمات الالكترونية على موقع المؤسسة عبر إدخال رقم التأجير وكلمة المرور.

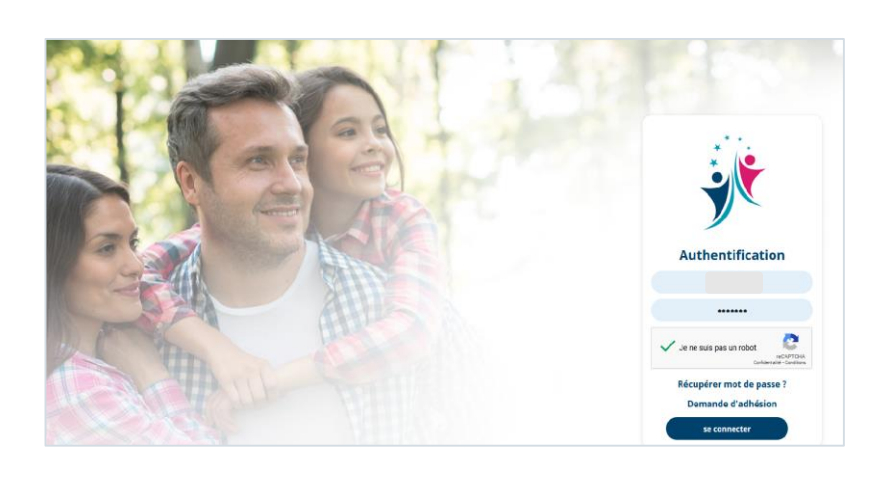

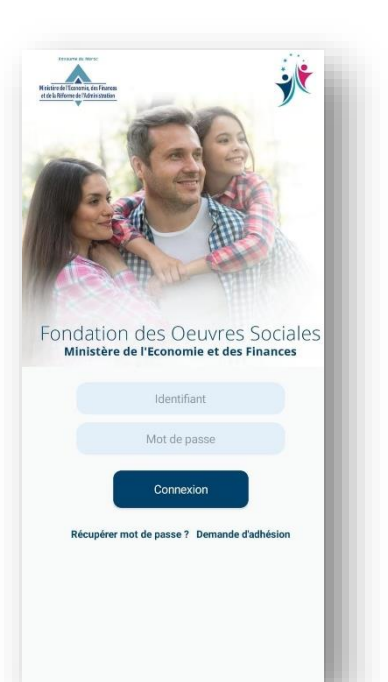

## خدمة المساعدة الصحية الاستثنائية

2

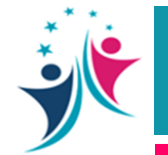

#### للشروع في عملية تسجيل الطلب، يتم اختيار أيقونة " المساعدة الصحية الاستثنائية، ثم الضغط على زر "+ "

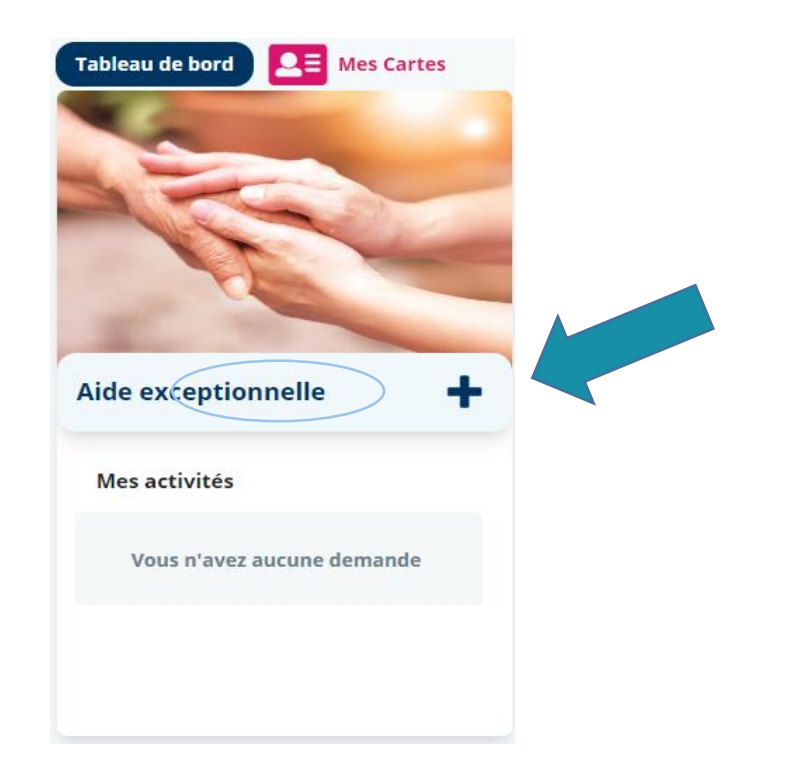

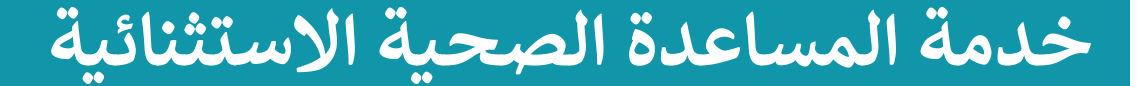

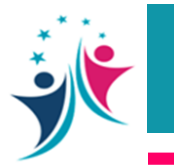

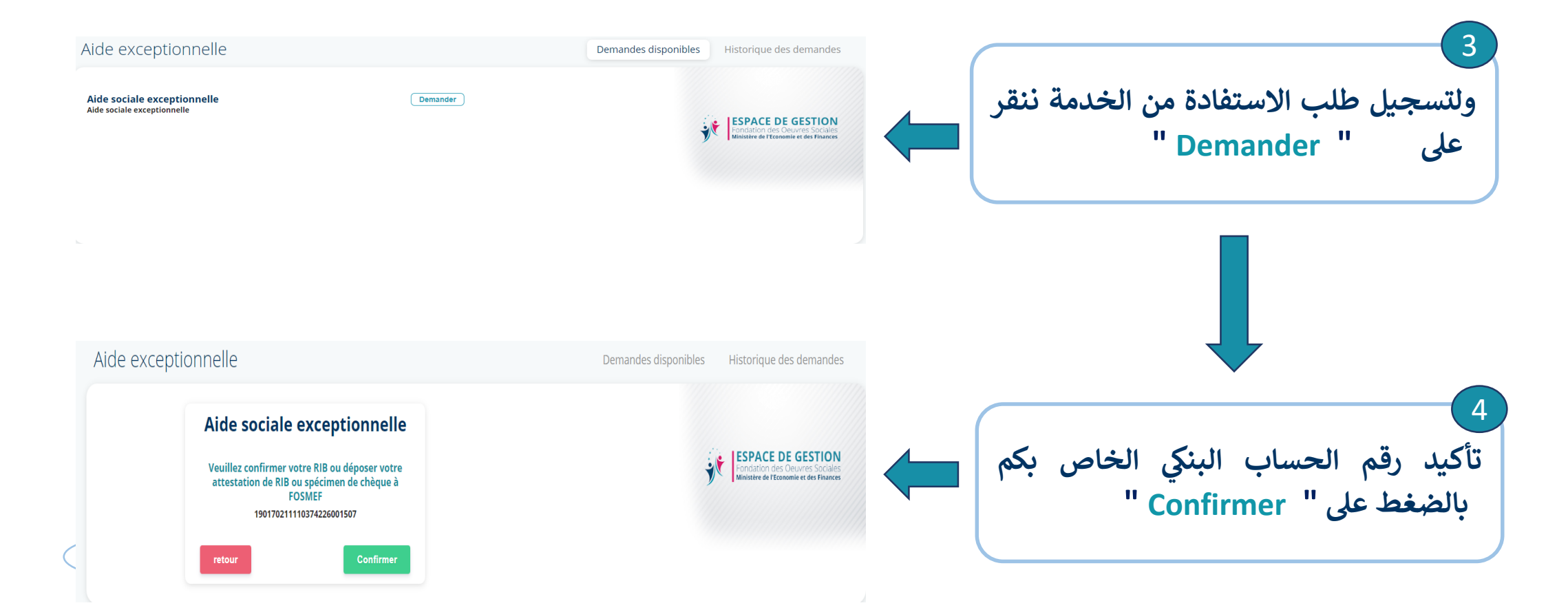

### خدمة المساعدة الصحية الاستثنائية

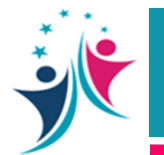

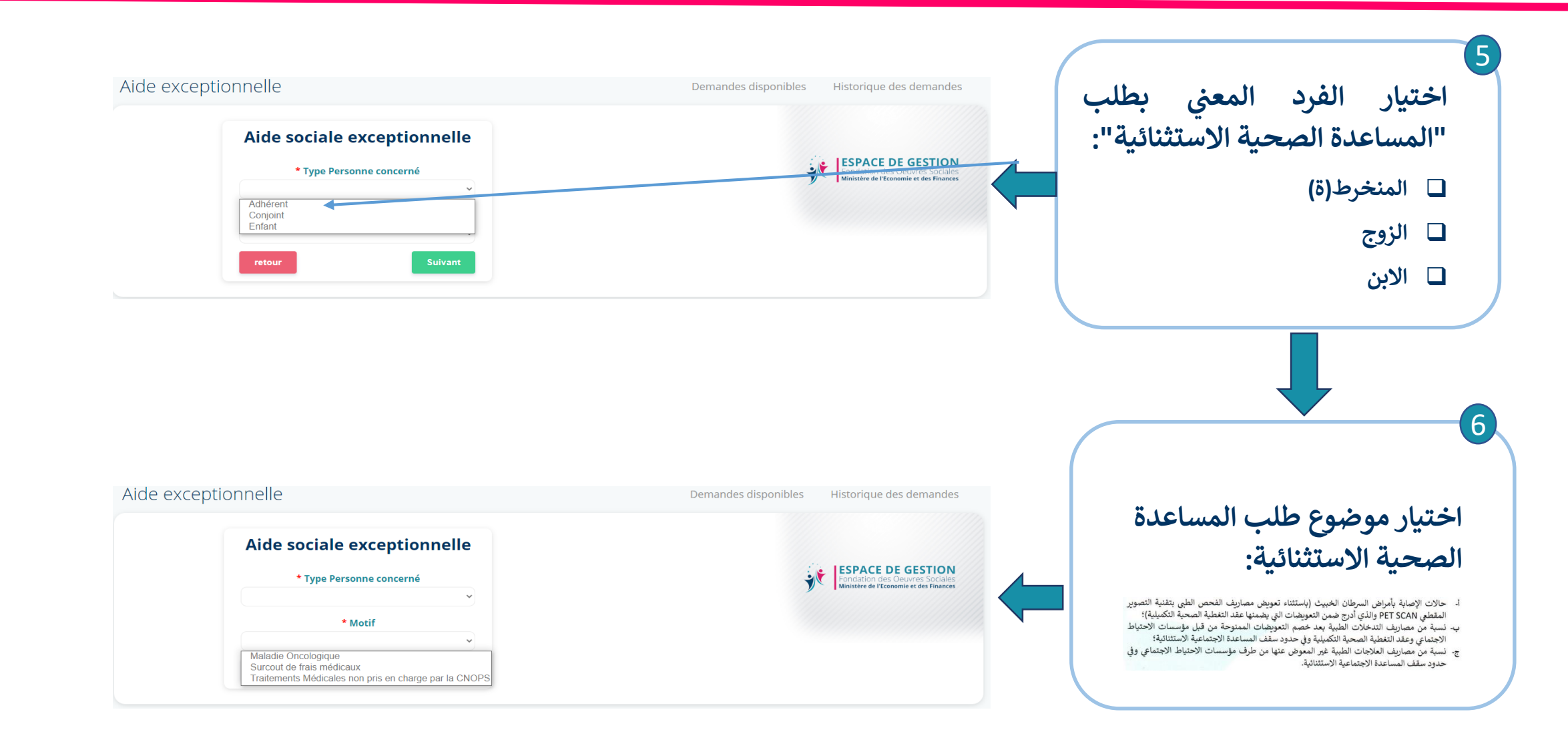

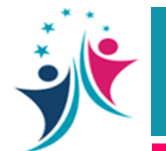

### خدمة المساعدة الصحية الاستثنائية

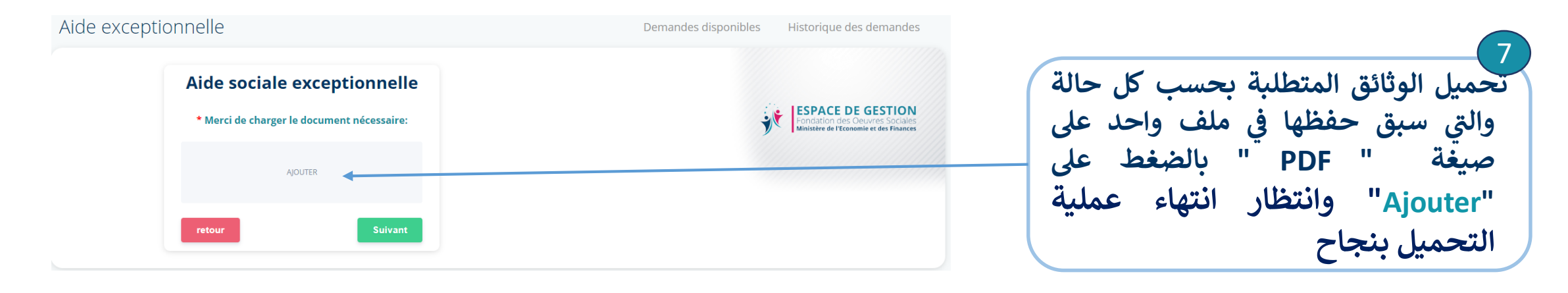

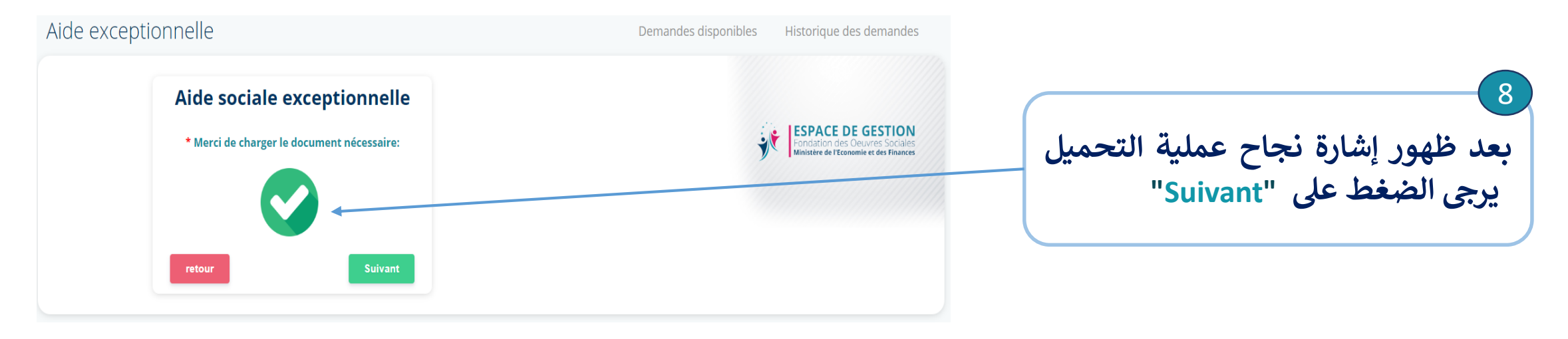

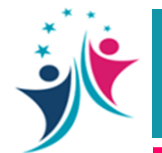

### خدمة المساعدة الصحية الاستثنائية

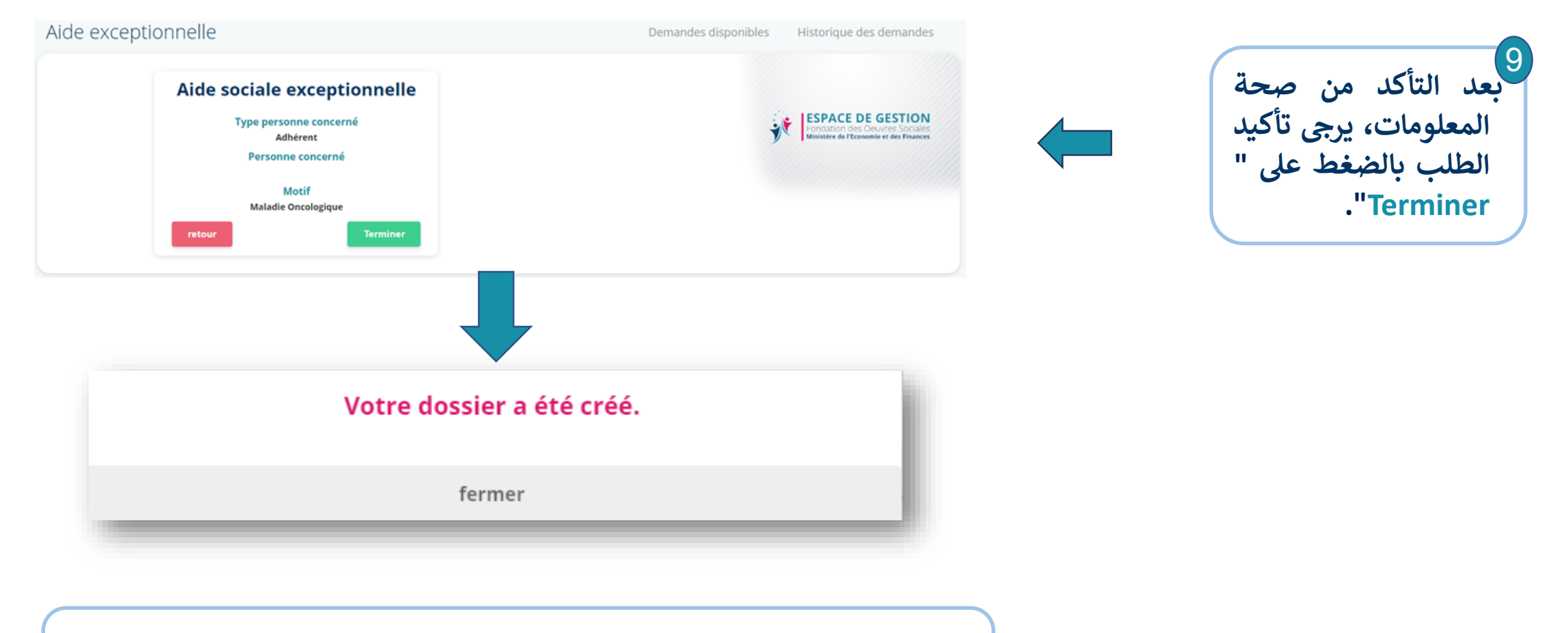

وبذلك تكون عملية إحداث وتسجيل ملف طلب الاستفادة من خدمة " المساعدة

الصحية الاستثنائية" قد تمت بنجاح

دليل الاستفادة من الخدمة الإلكترونية "المساعدة الصحية الاستثنائية" مارس 2023

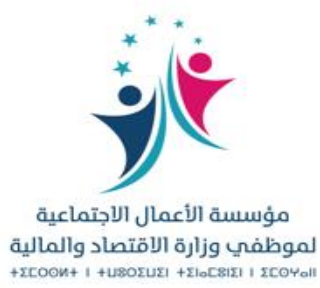